Week 5 - Friday

# Last time

- What did we talk about last time?
- GUIs
- JOptionPane

# **Questions?**

# Project 2

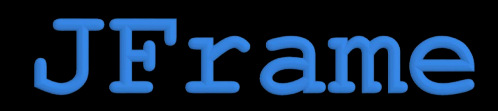

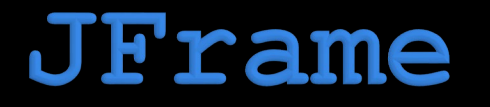

- JOptionPane was fine for creating a limited range of dialogs
- If we want to make a whole window, we use JFrame
- Java uses the term frame instead of window, probably because of concerns about lawsuits from Microsoft
- But when you hear JFrame, think "main window"

# **Creating or extending**

- When designing a JFrame, there are two meaningful options:
  - Creating a JFrame object and adding stuff to it inside of some other class
  - Extending JFrame with your own class, making your class a JFrame plus more
- It doesn't really matter which one you pick
- To keep things simple, we'll create a JFrame object instead of extending the JFrame class

# Creating a JFrame

- To create a JFrame, we will usually call its constructor that takes a String, giving it a title
- Then, we have to make it visible so that we can see it

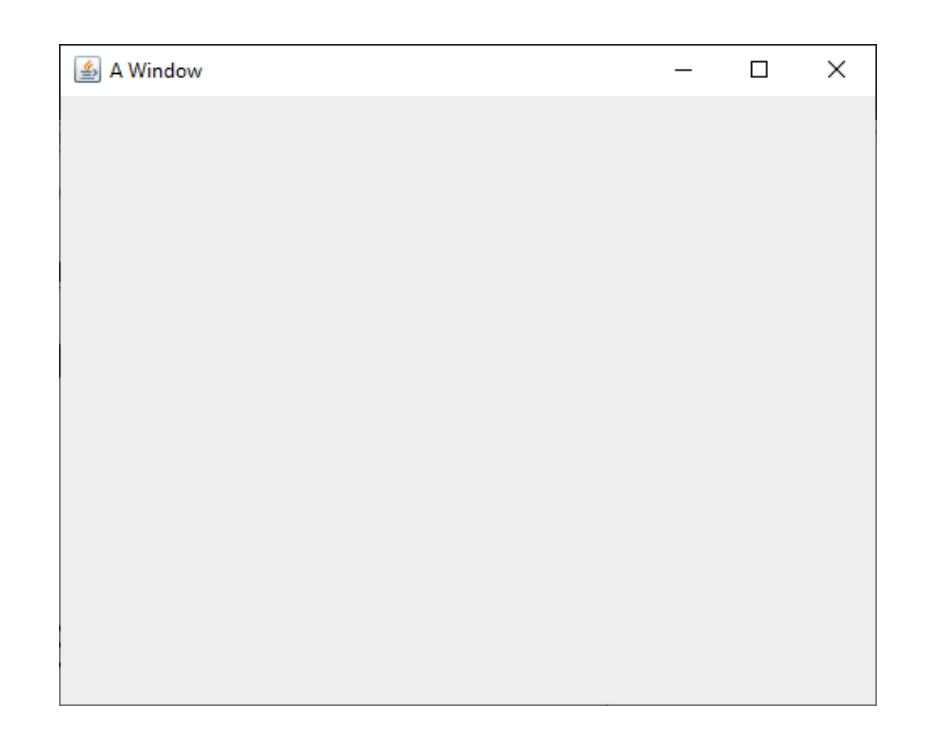

JFrame frame = new JFrame("A Window");
frame.setVisible(true);

### setSize()

- The code from the previous slide will make a JFrame and make it visible
- However, it will probably be so small that you won't even notice it
- To deal with this problem, you should set its size, ideally before you make it visible
  - Its setSize() method takes two int values: width and height in pixels
- Eventually, once we add widgets to a JFrame, we can simply call its pack () method, which will make it take up the amount of space it needs to fit everything

```
JFrame frame = new JFrame("A Window");
frame.setSize(500, 400);
frame.setVisible(true);
```

### setDefaultCloseOperation()

- Next, you'll notice that closing the window doesn't end the program
  - The little red square on the Eclipse Console is still clickable, meaning that the program is running
- By default, closing the window by clicking its X only hides the window
- By calling the setDefaultCloseOperation (), we can make it so that the default operations is dispose (getting rid of the window)

```
JFrame frame = new JFrame("A Window");
frame.setSize(500, 400);
frame.setDefaultCloseOperation(JFrame.DISPOSE_ON_CLOSE);
frame.setVisible(true);
```

- Many books suggest passing in JFrame.EXIT\_ON\_CLOSE, but you should not!
- Doing so will kill the rest of your program like System.exit()

#### Recap

- To use a JFrame you must:
  - Create a **JFrame** object
  - Set its size (either directly or by putting widgets on it and then calling pack ())
  - Set its default close operation to dispose
  - Make it visible
- Now that we've got a window, we can put widgets on it!

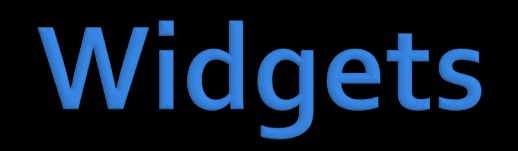

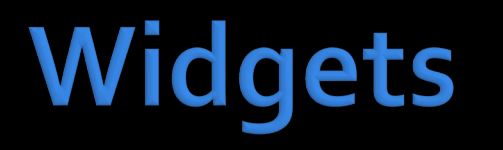

- Widget is a generic term for a wide range of GUI controls
  - Buttons
  - Labels (allowing us to put text or images on a GUI)
  - Text fields
  - Text areas (like text fields but larger)
  - Menus
  - Checkboxes
  - Radio buttons
  - Lists
  - Combo boxes
  - Sliders

#### JButton

- A button you can click on is provided by the **JButton** class
- A **JButton** is usually created with text or an image
  - You'll need to make JButtons with images for Project 2
- Just creating the **JButton** doesn't do anything
- You have to add it to a **JFrame** (or other container) to see it
- Right now, we're just creating the buttons
- Next week, we'll learn how to add actions to them

#### JButton button = new JButton("Push me!");

# Adding a JButton to a JFrame

- Once you've created a **JButton**, you can add it to a **JFrame** by calling the **add()** method on the **JFrame**
- All GUI containers have an add () method that allows us to add a widget to it

| 🛃 A Window |   |         |  | × |
|------------|---|---------|--|---|
|            |   |         |  |   |
|            |   |         |  |   |
|            | P | ush me! |  |   |
|            |   |         |  |   |
|            |   |         |  |   |
|            |   |         |  |   |

```
JFrame frame = new JFrame("A Window");
frame.setSize(500, 400);
frame.setDefaultCloseOperation(JFrame.DISPOSE_ON_CLOSE);
JButton button = new JButton("Push me!");
frame.add(button);
frame.setVisible(true);
```

# Adding to different parts of a JFrame

- By default, a **JFrame** uses a layout manager called the **BorderLayout** that has five region
- Calling the simplest add () method adds a widget to the center, which stretches to take up all available space
- You can specify that you're adding to:
  - BorderLayout.CENTER
  - BorderLayout.NORTH
  - BorderLayout.SOUTH
  - BorderLayout.EAST
  - BorderLayout.WEST

```
JButton centerButton = new JButton("Push me!");
frame.add(centerButton, BorderLayout.CENTER);
JButton northButton = new JButton("Cold");
frame.add(northButton, BorderLayout.NORTH);
JButton southButton = new JButton("Hot");
frame.add(southButton, BorderLayout.SOUTH);
JButton eastButton = new JButton("Sunrise");
frame.add(eastButton, BorderLayout.EAST);
JButton westButton = new JButton("Sunset");
frame.add(westButton, BorderLayout.WEST);
```

| 🕌 A Window |          | 53 <u></u> |     | ×     |
|------------|----------|------------|-----|-------|
|            | Cold     |            |     |       |
| Sunset     | Push me! |            | Sur | ırise |
|            | Hot      |            |     |       |

# Displaying an icon on a JButton

- You can also make a **JButton** with an image instead of text
- To do so, you create an
   ImageIcon and pass that to the constructor of the JButton
- You'll need the path to an image

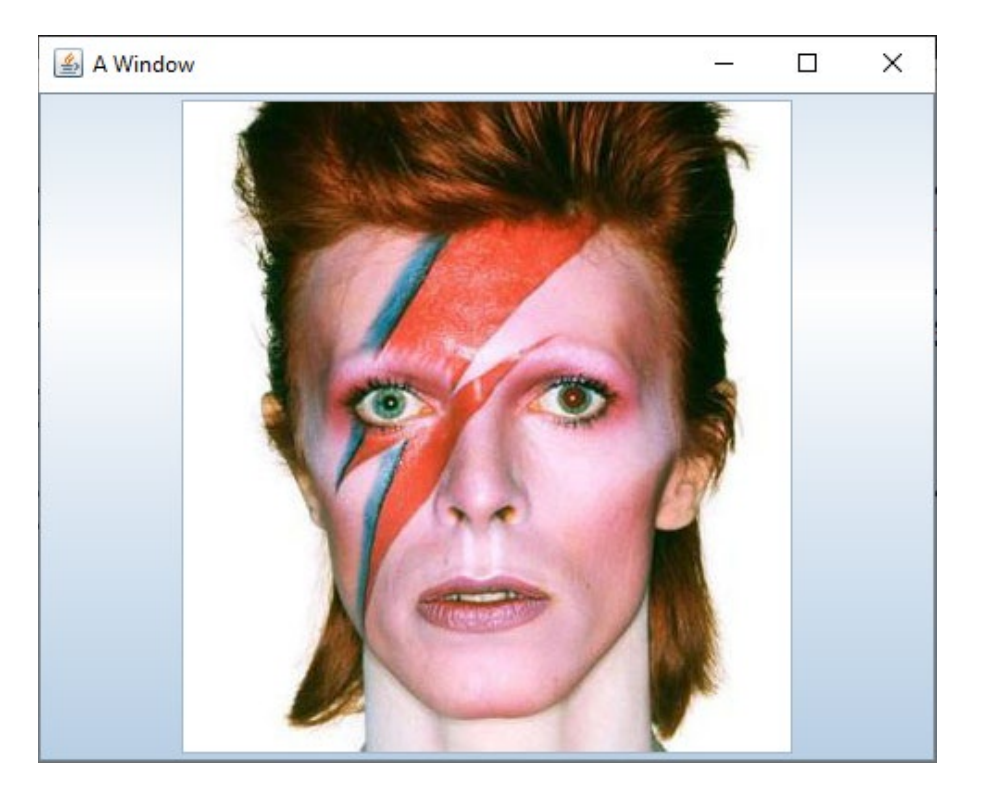

JButton bowieButton = new JButton(new ImageIcon("bowie.jpg"));
frame.add(bowieButton, BorderLayout.CENTER);

#### JLabel

- A JLabel is like a button you can't click
- Its constructors work just like the **JButton** ones
- It allows you to display text or an image

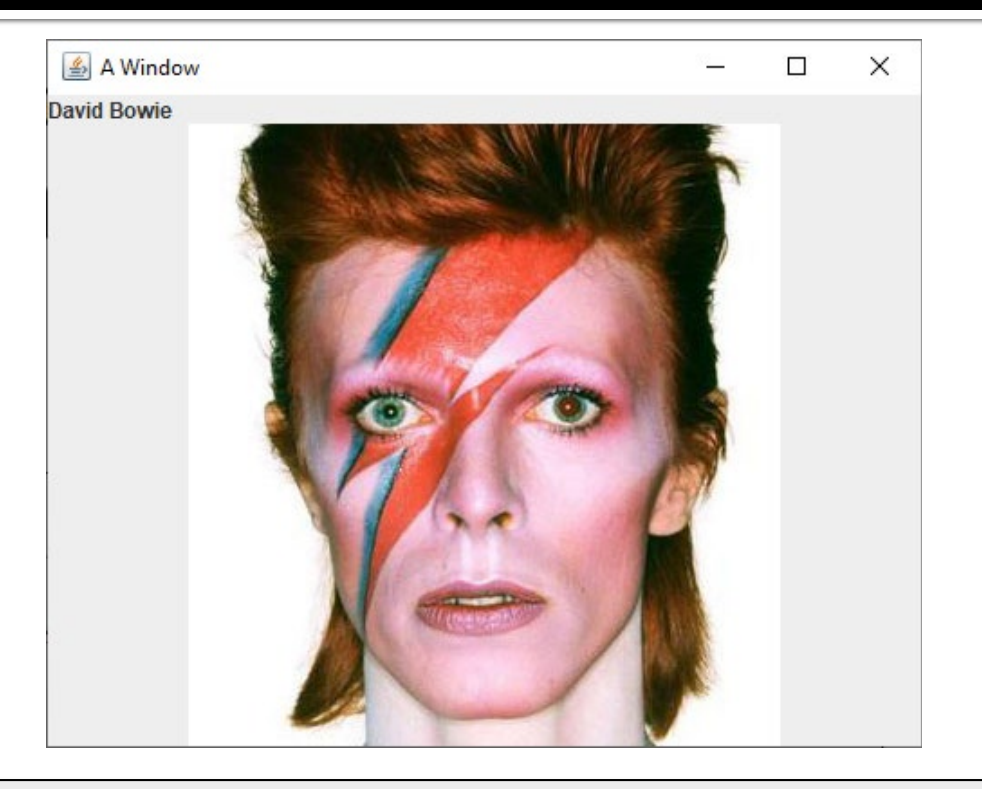

```
JLabel nameLabel = new JLabel("David Bowie");
JLabel bowieLabel = new JLabel(new ImageIcon("bowie.jpg"));
frame.add(nameLabel, BorderLayout.NORTH);
frame.add(bowieLabel, BorderLayout.CENTER);
```

### JTextField

- A JTextField allows a user to enter a (short) amount of text
   Usually, you'll need a JLabel to tell
  - the person what they should enter
- The example is ugly because the JLabel and the JTextField don't fill the 500 x 400 JFrame

```
JLabel messageLabel = new JLabel("Enter the magic words:");
JTextField magicField = new JTextField();
frame.add(messageLabel, BorderLayout.NORTH);
frame.add(magicField, BorderLayout.SOUTH);
```

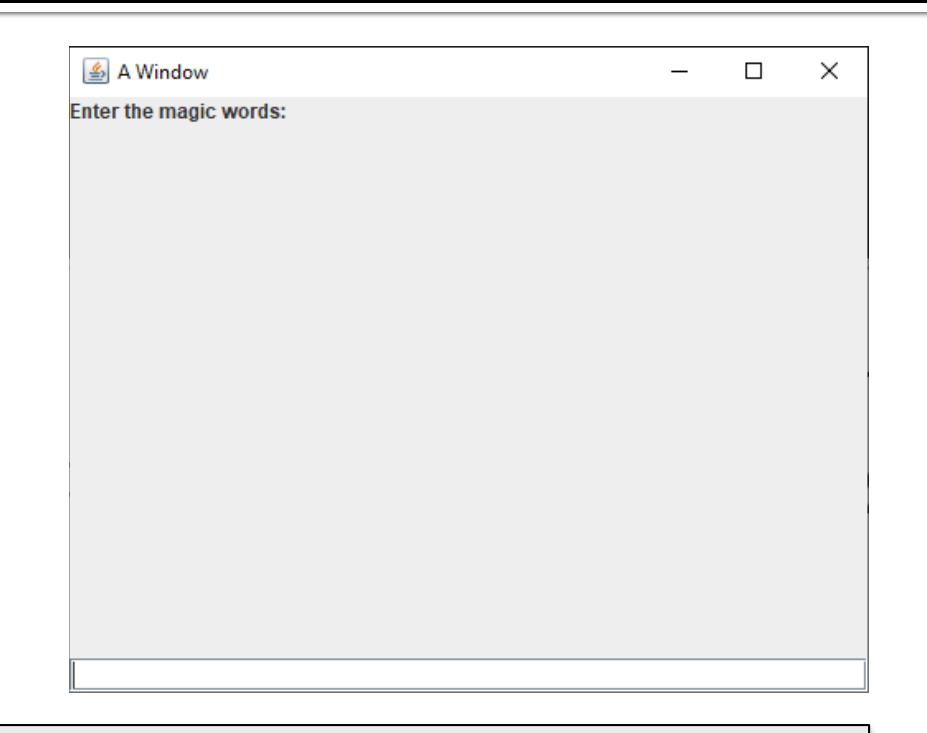

#### JTextArea

- A JTextField is for entering small pieces of information
  - Name
  - Address
  - Telephone number
- For larger texts, we can use a JTextArea

JLabel storyLabel = new JLabel("Write a story:");
JTextArea storyArea = new JTextArea();
frame.add(storyLabel, BorderLayout.NORTH);
frame.add(storyArea, BorderLayout.CENTER);

🔺 A Window

Write a story:

# Layout Managers

# Layout managers

- When you add a widget to a JFrame (or to a JPanel), its layout manager determines how it will be arranged
- There are lots of layout managers, but it's worth mentioning four:
  - BorderLayout
  - GridLayout
  - FlowLayout
  - BoxLayout
- Note that we won't talk about **BoxLayout**, but you should look it up if you get serious about Swing GUIs
- BoxLayout makes it easy to arrange widgets in a horizontal or vertical line, with different amount of spacing between widgets

### BorderLayout

- BorderLayout is the default layout for JFrame
- When you add widgets, you can specify the location as one of five regions:
  - BorderLayout.NORTH stretches the width of the container on the top
  - BorderLayout.SOUTH stretches the width of the container on the bottom
  - BorderLayout.EAST sits on the right of the container, stretching to fill all the space between NORTH and SOUTH
  - BorderLayout.WEST sits on the left of the container, stretching to fill all the space between NORTH and SOUTH
  - BorderLayout.CENTER sits in the middle of the container and stretches to fill all available space
- If you don't specify where you're adding a widget, it adds to CENTER
- If you add more than one widget to a region, the new one replaces the old
- Unused regions disappear

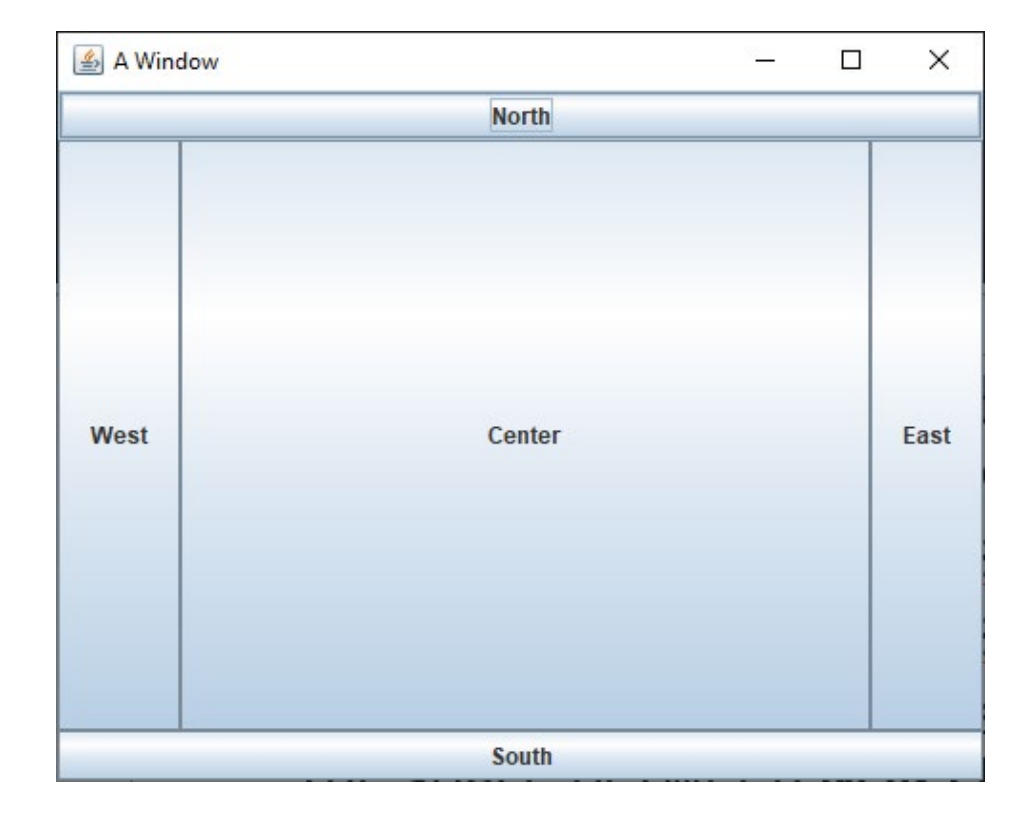

# GridLayout

- GridLayout allows you to create a grid with a specific number of rows and columns
- All the cells in the grid are the same size
- As you add widgets, they fill each row

| 실 A Window |    |    | _  |    |
|------------|----|----|----|----|
| 1          | 2  | 3  | 4  | 5  |
| 6          | 7  | 8  | 9  | 10 |
| 11         | 12 | 13 | 14 | 15 |
| 16         | 17 | 18 | 19 | 20 |

```
frame.setLayout(new GridLayout(4, 5));
for(int row = 0; row < 4; ++row)
for(int column = 0; column < 5; ++column)
frame.add(new JButton("" + (row * 5 + column + 1)));</pre>
```

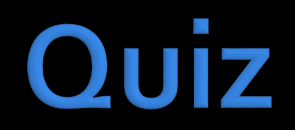

# Upcoming

# Next time...

- More on layout
- Action listeners

# Reminders

Keep reading Chapter 15Keep working on Project 2